## **Creating a SCPRS Entry**

- 1. Log in to FI\$Cal
- 2. Click "Main Menu"
- 3. Click "FI\$Cal SCPRS"
- 4. Click "FI\$Cal SCPRS Data Entry"

| × 🔁 Convert      | •      | Select                  |       |                 |                   |                         |
|------------------|--------|-------------------------|-------|-----------------|-------------------|-------------------------|
| 🚖 Favorites 🛛 🤤  | 🚖 🙋    | Oracle PeopleSoft Enter | pr    | 🖥 Broadcast Bul | lletins 🔡 PD Home | 🔡 Conference Rooms Floo |
|                  | Data E | intry                   |       |                 |                   |                         |
| Favorites 👻      | Main   | Menu - FI\$Cal SCF      | PRS - | > FI\$Cal SC    | PRS Data Entry    |                         |
| FISCAL           | Sea    | rch Menu:               |       |                 |                   |                         |
| rişcai           |        |                         |       | »               |                   |                         |
|                  |        | Outification Broose     |       |                 |                   |                         |
|                  | -      | Certification Process   |       |                 |                   |                         |
| FI\$Cal SCPR     |        | FI\$Cal Progress Paym   | ent   |                 |                   |                         |
|                  |        | FI\$Cal SCPRS           | Ē     | ERGSO Data      | Entry             |                         |
|                  |        | FI\$Cal CSCR            | E     | FI\$Cal SCPR    |                   |                         |
| Eind an Existin  |        | FI\$Cal Processes       |       | FI\$Cal SCPR    | S Search          |                         |
|                  |        | Customer Contracts      |       | Run SCPRS       | Unload            |                         |
| Business Unit:   |        | Items                   |       | SCERS Linio     | ad History        |                         |
| Purchase Docu    |        | Vendors                 |       |                 |                   |                         |
|                  |        | Procurement Contracts   |       | SCENS OPIO      | au Summary        |                         |
|                  |        | Purchasing              |       | •               |                   |                         |
| Add              |        | eProcurement            |       | •               |                   |                         |
|                  |        | Sourcing                |       | •               |                   |                         |
|                  |        | Project Costing         |       | •               |                   |                         |
| Find an Existing |        | Accounts Payable        |       | •               |                   |                         |
|                  |        | Commitment Control      |       | •               |                   |                         |
|                  |        | SCM Integrations        |       | •               |                   |                         |

5. Click "Add a New Value"

| Favorites -                     | Main Menu -> FI\$Cal SCPRS -> FI\$Cal SCPRS Data Entry |
|---------------------------------|--------------------------------------------------------|
| FISCal                          |                                                        |
| FI\$Cal SCPR                    | S Data Entry                                           |
| -                               |                                                        |
| Business Unit:<br>Purchase Docu | Q<br>ment #:                                           |
| Add                             |                                                        |
| Find an Existing                | Value   Add a New Value                                |

- 6. Enter Business Unit (4 digit BU) or use Look Up button
- 7. Enter PO document number
- 8. Click "Add" button
- 9. Click on the Calendar Look Up button and change date to the date of the PO

| ISCal                    |                              |                       |                        |                                       |
|--------------------------|------------------------------|-----------------------|------------------------|---------------------------------------|
|                          |                              |                       |                        |                                       |
| SCPRS Entry              |                              |                       |                        |                                       |
| Report SCPRS Order       |                              | _                     |                        |                                       |
| Business Unit:           | 5225 Purchase Order Date:    | 06/13/2016            | *DGS Billing Code:     | Change Or                             |
| Purchase Document #:     | 4500331740                   |                       | Change Order Reason:   | ٩                                     |
| CalCard: 🔟               | Blanket PO:                  | Grand                 | Total:                 | Sub-To                                |
| *Acquisition Type:       |                              | Q.                    |                        |                                       |
| *Acquisition Method:     | Q                            |                       |                        |                                       |
| Department:              | Dept of Corrections & Rehab  |                       |                        |                                       |
| IBond:                   | ٩                            |                       |                        |                                       |
|                          |                              |                       |                        |                                       |
| *Enter by/Buyer Contact: |                              | a                     |                        |                                       |
| Comments:                |                              |                       |                        |                                       |
|                          | Attachments                  |                       |                        |                                       |
| Funding:                 | •                            |                       |                        |                                       |
| "Vendor ID:              | Q                            | Adv                   | anced Vendor Search Su | ubcontracting and SB/DVBE Contracting |
| LPA Contracts            |                              |                       |                        |                                       |
| LPAContractNumber:       |                              | Q                     |                        |                                       |
| *Start Date:             | Start Year:                  |                       |                        |                                       |
| *End Date:               | End Year:                    |                       |                        |                                       |
| Fiscal Year Total        | Personalize   Find   🖉   🔠 🛛 | First 📧 1 of 1 📧 Last |                        |                                       |
| Fiscal Year              | Amount                       |                       |                        |                                       |
| 1                        |                              | 0.000                 |                        |                                       |

## 10. Enter DGS Billing Code

|                          |                             |            |                      |                          | ~             |
|--------------------------|-----------------------------|------------|----------------------|--------------------------|---------------|
| CPRS Entry               |                             |            |                      |                          |               |
| Report SCPRS Order       |                             |            |                      |                          | _ <           |
| Business Unit:           | 5225 Purchase Order Date:   | 06/13/2016 | *DGS Billing Cod     | e:                       | Change        |
| Purchase Document #:     | 4500331740                  |            | Change Order Reason  | n: Q                     |               |
| CalCard: 🗐               | Blanket PO: 📃               | Gran       | d Total:             |                          | Sub           |
| *Acquisition Type:       |                             | a          |                      |                          |               |
| *Acquisition Method:     | ٩                           |            |                      |                          |               |
| Department:              | Dept of Corrections & Rehab |            |                      |                          |               |
| Bond                     |                             |            |                      |                          |               |
| internet.                |                             |            |                      |                          |               |
| *Enter by/Buwer Contact: | S                           | Q          |                      |                          |               |
| Comments:                |                             |            |                      |                          |               |
|                          | -                           |            |                      |                          |               |
| Freedings                | Attachments                 |            |                      |                          |               |
| Funding:                 |                             |            | and the dec Densel   | Cubacadra dia and CD Fi  | DE Contractio |
| LPA Contracts            | q                           | AG         | vanced vendor search | Subcontracting and SBIDA | BE Contractor |
| I PAContractNumber       |                             | 0          |                      |                          |               |
| Cr Acontractionition.    |                             |            |                      |                          |               |
| *Start Date:             | B Start Year:               |            |                      |                          |               |
|                          | End Year:                   |            |                      |                          |               |
| *End Date:               |                             |            |                      |                          |               |

NOTE: If this is an Amendment or Change Order, you must enter a Change Order Reason

- 11. If this is a CalCard or a Blanket PO transaction, select the appropriate check box
- 12. Select the Acquisition Type
- 13. Select the Acquisition Method
- 14. If this is an IBond, select the IBond from the dropdown menu
- 15. Select the PO Buyer that created the PO
- 16. If required, enter comments
- 17. If required, select the "Attachments" hyperlink to attach documents

| Favorites - Main Menu - > Fit          | SCal SCPRS * > FI\$Cal SCPRS Da         | ita Entry             |                                            |                            |               |
|----------------------------------------|-----------------------------------------|-----------------------|--------------------------------------------|----------------------------|---------------|
| SCPRS Entry                            |                                         |                       |                                            |                            |               |
| Report SCPRS Order                     |                                         |                       |                                            |                            |               |
| Business Unit:<br>Purchase Document #: | 5225 Purchase Order Date:<br>4500331740 | 06/13/2016            | *DGS Billing Code:<br>Change Order Reason: | a                          | Change Order: |
| CalCard:                               | Blanket PO:                             | Grand 1               | fotal:                                     |                            | Sub-Total:    |
| *Acquisition Type:                     |                                         | Q                     |                                            |                            |               |
| *Acquisition Method:                   | ٩                                       |                       |                                            |                            |               |
| Department:                            | Dept of Corrections & Rehab             |                       |                                            |                            |               |
| IBond:                                 | ٩                                       |                       |                                            |                            |               |
| "Enter by/Buyer Contact:<br>Comments:  |                                         | ٩                     |                                            |                            |               |
| fundam.                                | Attachments                             |                       |                                            |                            |               |
| Funding:                               |                                         |                       |                                            |                            |               |
| LPA Contracts                          | a V                                     | Advar                 | nced vendor search                         | Subcontracting and SBIDVBE | Contracting   |
| LPAContractNumber:                     |                                         | Q                     |                                            |                            |               |
| *Start Date:                           | Start Year:                             |                       |                                            |                            |               |
| *End Date:                             | End Year:                               |                       |                                            |                            |               |
| Fiscal Year Total                      | Personalize   Find   🖉   🔠 🛛            | First 📧 1 of 1 📧 Last |                                            |                            |               |
| Fiscal Year                            | Amount                                  |                       |                                            |                            |               |
| 1                                      |                                         | 0.000                 |                                            |                            |               |

18.Look up the FI\$Cal Vendor ID by using the Look Up button, or selecting the "Advanced Vendor Search" hyperlink

| ites - Main Menu - > FI  | SCal SCPRS => FISCal SCPRS Data Entry    |                        |                                        |
|--------------------------|------------------------------------------|------------------------|----------------------------------------|
| iscal                    |                                          |                        |                                        |
| i seur                   |                                          |                        |                                        |
|                          |                                          |                        |                                        |
|                          |                                          |                        |                                        |
| SCPRS Entry              |                                          |                        |                                        |
| Report SCPRS Order       |                                          |                        |                                        |
| Business Unit:           | 5225 Purchase Order Date: 06/13/2016     | *DGS Billing C         | ode: Change Ord                        |
| Purchase Document #:     | 4500331740                               | Change Order Rea       | son:                                   |
| CalCard: 📃               | Blanket PO:                              | Grand Total:           | Sub-Tot                                |
| *Acquisition Type:       | Q                                        |                        |                                        |
| *Acquisition Method:     | Q                                        |                        |                                        |
| Department:              | Dept of Corrections & Rehab              |                        |                                        |
| 0000                     |                                          |                        |                                        |
| Bond:                    | 4                                        |                        |                                        |
|                          |                                          |                        |                                        |
| *Enter by/Buyer Contact: |                                          |                        |                                        |
| Comments:                |                                          |                        |                                        |
|                          | Attachments                              |                        | <                                      |
| Funding:                 | - /                                      |                        |                                        |
| *Vendor ID:              |                                          | Advanced Vendor Search | Subcontracting and SB/DVBE Contracting |
| LPA Contracts            |                                          |                        |                                        |
| LPAContractNumber:       | Q                                        |                        |                                        |
| *Start Date:             | Start Year:                              |                        |                                        |
| *End Date:               | End Year:                                |                        |                                        |
| Fiscal Year Total        | Personalize   Find   2   1 End   2   1 H | 1 I ast                |                                        |
| Fiscal Year              | Amount                                   | 1 Luan                 |                                        |
| 1                        |                                          | 0.000                  |                                        |

- 19. If this is an LPA, enter the LPA contact number
- 20. Enter the start and end dates of the PO term
- 21. If the PO term dates cross multiple fiscal years, the "Fiscal Year Total" table will automatically create additional fiscal year rows.

| LPA Contracts      |                                             |          |
|--------------------|---------------------------------------------|----------|
| LPAContractNumber: | ٩                                           |          |
| *Start Date:       | 07/01/2015 🛐 Start Year:                    | 2015     |
| *End Date:         | 06/30/2018 B End Year:                      | 2018     |
| Fiscal Year Total  | Personalize   Find   💷   🔠 🛛 First 💶 1-3 of | 3 🕨 Last |
| Fiscal Year        | Amount                                      |          |
| 1 2015 - 2016      |                                             | 0.000    |
| 2 2016 - 2017      |                                             | 0.000    |
| 3 2017 - 2018      |                                             | 0.000    |

Enter the total PO amount for each fiscal year

22. Begin Entering Line Item Information

| Personalize   Find   View All   🖉   🚟 First 🗷 1 of 1 💹 Last |                   |           |                           |           |         |         |             |                |             |       |   |
|-------------------------------------------------------------|-------------------|-----------|---------------------------|-----------|---------|---------|-------------|----------------|-------------|-------|---|
| *Line<br>Number Item ID                                     | *Item Description | EPP/SABRC | *Unit of<br>Measure<br>To | *Quantity | Amount  | *UNSPSC | Description | Line<br>Amount | Attachments |       |   |
| 1                                                           |                   | EPP/SABRC | ٩                         |           | 0.00000 | ٩       |             | 0.000          | Attachments | ×     |   |
| Additional Fields                                           |                   |           |                           |           |         |         |             |                |             |       |   |
| Installation:                                               | 0.000             |           |                           |           |         |         |             |                |             |       |   |
| Flat Fee:                                                   | 0.000             |           |                           |           |         |         |             |                |             |       |   |
| Taxable Items Sales Tax:                                    | 0.000             |           |                           |           |         |         |             |                |             |       |   |
| Misc Fuel Tax:                                              | 0.000             |           |                           |           |         |         |             |                |             |       |   |
| Shipping/Handling:                                          | 0.000             |           |                           |           |         |         |             |                |             |       |   |
|                                                             |                   |           |                           |           |         |         |             |                |             |       |   |
| Save E Notify                                               |                   |           |                           |           |         |         |             |                |             | 🗐 Ado | Æ |

- 23. Enter Line number
- 24. Enter Item Description (Item ID is optional)
- 25. If required, select "EPP/SABRC" hyperlink and enter EPP/SABRC data for this item
- 26. Enter Unit of Measure
- 27. Enter Quantity
- 28. Enter item Amount
- 29. Look Up UNSPSC value
- 30. If PO has more than one line item, click the "+" button

| Item Description Account Coder |                 |           |                           |          |         |       | P           | eraonalize   Find   5 | New AB   CE   18 | First 🖬 1 of 1 🖬 Last |
|--------------------------------|-----------------|-----------|---------------------------|----------|---------|-------|-------------|-----------------------|------------------|-----------------------|
| "Line Bern D                   | Nem Description | EPPISABRC | "Solt of<br>Measure<br>To | Quantity | Amount  | WEPEC | Description | Line<br>Amount        | Atlachesenta     |                       |
|                                | 9,              | EPPYSABRC | 9                         |          | 0.00000 | Q     |             | 0.00                  | 0 Attachments    |                       |
| Additional Fields              |                 |           |                           |          |         |       |             |                       |                  |                       |
| Installation:                  | 0.000           |           |                           |          |         |       |             |                       |                  | 1 1                   |
| Flat.Feet                      | 0.000           |           |                           |          |         |       |             |                       |                  |                       |
| Taxable Berro Sales Tax:       | 0.000           |           |                           |          |         |       |             |                       |                  |                       |
| Misc Foel Tax:                 | 0.000           |           |                           |          |         |       |             |                       |                  |                       |
| Shipping Handling              | 0.000           |           |                           |          |         |       |             |                       |                  |                       |
|                                |                 |           |                           |          |         |       |             |                       |                  | _                     |
| Save D Notify                  |                 |           |                           |          |         |       |             |                       |                  | II. Add J             |

31. Repeat Steps 23-30 until all line items are entered. NOTE: The screen will show only one line item at a time. If you would like to see all line items on the same screen, select "View All"

| Succession and Succession     |                  |           | - 22     |          |         |        |             | Personalize   Find   View All   27   1 | First III 1 of 1 III Last |
|-------------------------------|------------------|-----------|----------|----------|---------|--------|-------------|----------------------------------------|---------------------------|
| Item Description Account Code | - 279            |           |          |          |         |        |             | A                                      |                           |
| "Line Hern D<br>Rumber        | 'Nem Description | EPPISABRC | Te<br>Te | Guantity | Amount  | SWIPSC | Description | Line and                               |                           |
|                               | Q.               | EPPYSABRC | 9,       |          | 0.00000 | 19,    |             | 0.0                                    | (# E                      |
| Additional Fields             |                  |           |          |          |         |        |             |                                        |                           |
| Installation:                 | 0.000            |           |          |          |         |        |             | 0.00                                   |                           |
| Flat Fee:                     | 0.000            |           |          |          |         |        |             |                                        |                           |
| Taxable Berns Sales Tax:      | 0.000            |           |          |          |         |        |             |                                        |                           |
| Mitec Fael Tax                | 0.000            |           |          |          |         |        |             |                                        |                           |
| ShippingHandling              | 0.000            |           |          |          |         |        |             |                                        |                           |
|                               |                  |           |          |          |         |        |             |                                        |                           |

32. Enter any required Additional Fields

| Additional Fields        |       |
|--------------------------|-------|
| Installation:            | 0.000 |
| Flat Fee:                | 0.000 |
| Taxable Items Sales Tax: | 0.000 |
| Misc Fuel Tax:           | 0.000 |
| Shipping/Handling:       | 0.000 |
| Save Save                |       |

33. Click "Save"